MATERIAL DE APOIO

....

# FILA 499

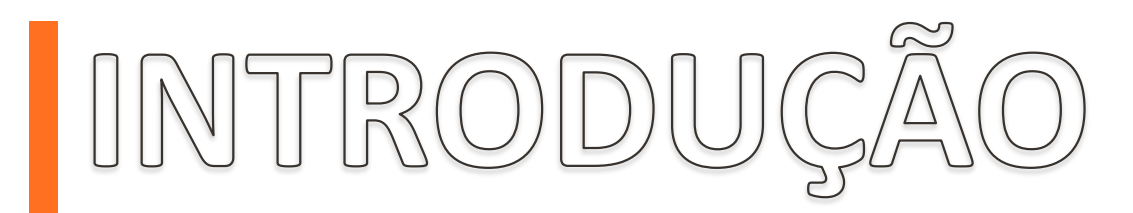

Temos o compromisso com você Agente de Viagens em proporcionar uma melhor experiência, mantendo nossas plataformas atualizadas e assim oferecer o que há de melhor para nossos clientes.

Esse material tem como objetivo informar as regras para utilização da fila 499, referente a voos acomodados.

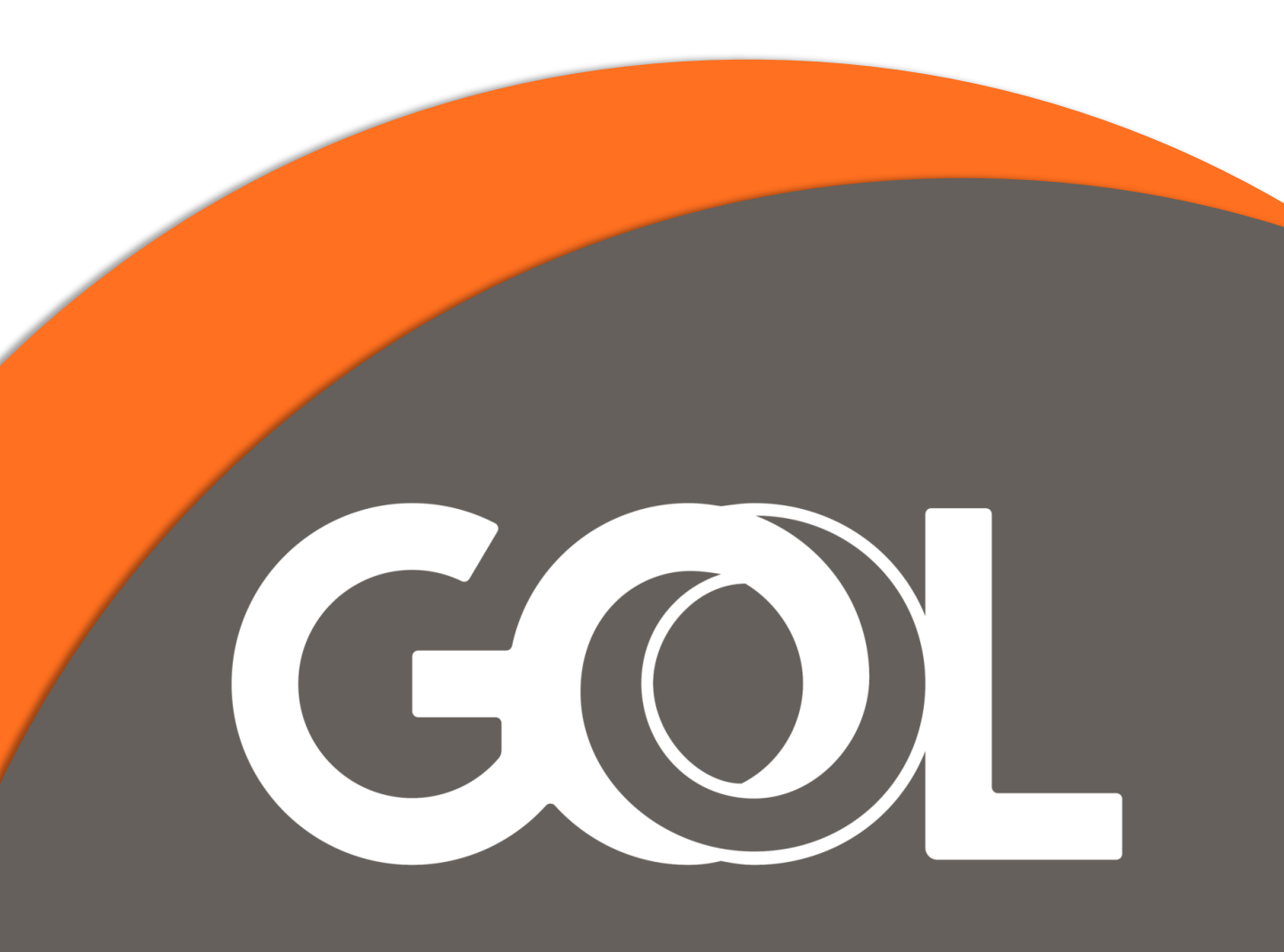

#### Para acessar o menu Filas

Selecione <F8> filas para visualizar todas as guias de subnavegação da fila. Selecione a sub-guia de navegação Acessar Fila ou <Shift+F1>

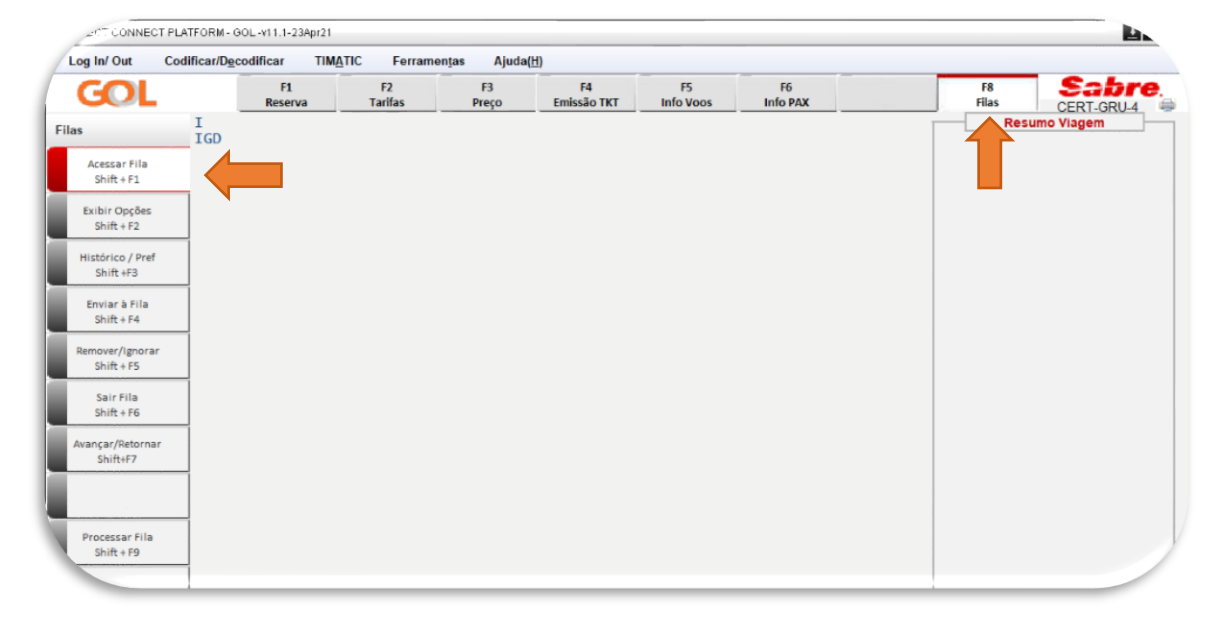

# Na janela "Acessar Fila", digite o número da fila 499, e selecione Ok.

| GOL                           | F1<br>Reserva | F2<br>Tarifas | F3<br>Preço                        | F4<br>Emissão TKT  | F5<br>Info Voos | F6<br>Info PAX | F8<br>Filas | CERT-GRU-4 |
|-------------------------------|---------------|---------------|------------------------------------|--------------------|-----------------|----------------|-------------|------------|
| s I<br>IGD                    |               |               |                                    |                    |                 |                | Res         | umo Viagem |
| Acessar Fila<br>Shift + F1    |               |               |                                    |                    |                 |                |             |            |
| Exibir Opções<br>Shift + F2   |               |               |                                    |                    |                 |                |             |            |
| Histórico / Pref<br>Shift +F3 |               |               |                                    |                    |                 |                |             |            |
| Enviar à Fila<br>Shift + F4   |               | Acessar Fila  |                                    |                    |                 | 3              |             |            |
| Remover/Ignorar<br>Shift + F5 |               | Acessa        | Fila                               |                    |                 |                |             |            |
| Sair Fila<br>Shift + F6       |               |               |                                    |                    |                 |                |             |            |
| wançar/Retornar<br>Shift+F7   |               | 🗌 Ordena      | Nome ou núme<br>r <u>S</u> eleções | ro da Fila: * (499 |                 |                |             |            |
|                               |               |               |                                    |                    |                 |                |             |            |

# ACESSAR FILA

# O sistema carregará os PNR's existentes na fila, neste exemplo é possível ver o primeiro PNR colocado na fila.

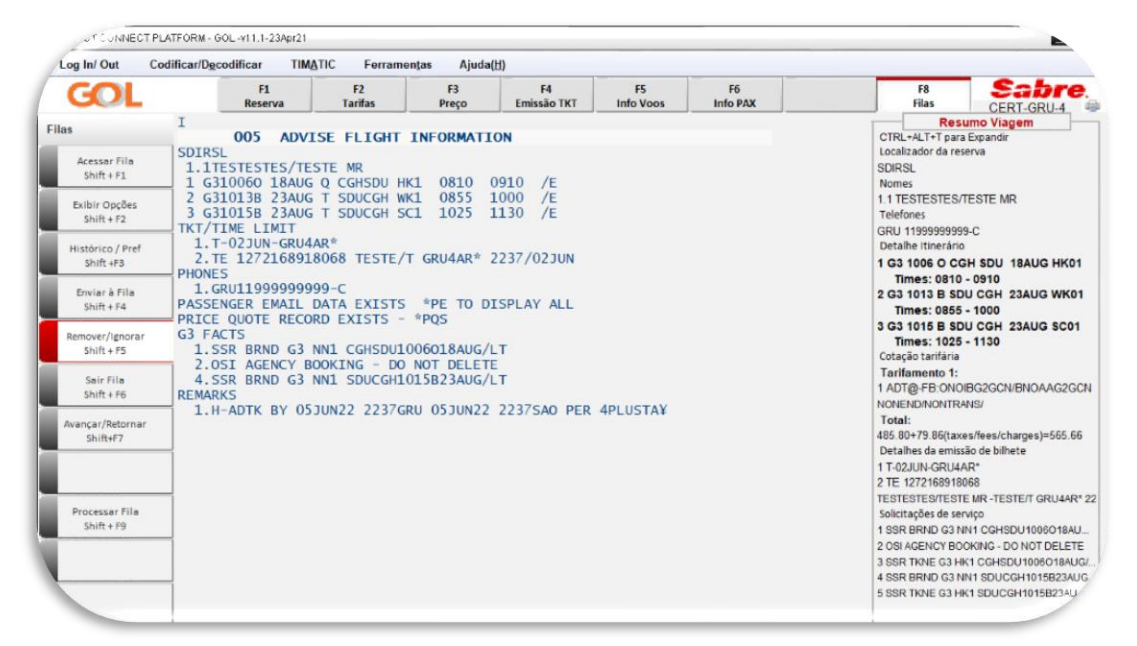

Para abrir o PNR navegando na fila: Com o comando do seu teclado o sistema exibira o PNR no formato gráfico com as informações. O PNR poderá ser tratado e retirado da fila.

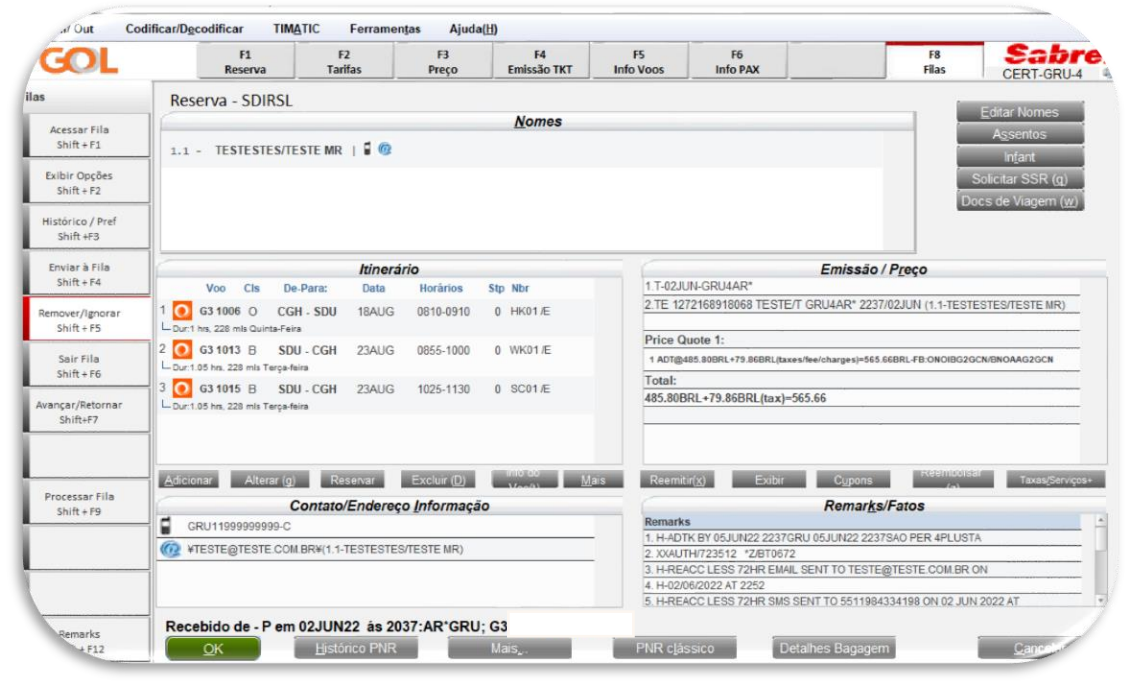

# **ACESSAR FILA**

#### O sistema retornará para a fila com o próximo PNR

Caso não exista o sistema mostrará a seguinte mensagem: "END OF DISPLAY FOR REQUESTED DATA".

| . CONNECT PL                   | LATFORM - GOL -v1           | 1.1-23Apr21 |         |             |                         |           |                                          |             |             | •                 |
|--------------------------------|-----------------------------|-------------|---------|-------------|-------------------------|-----------|------------------------------------------|-------------|-------------|-------------------|
| og In/ Out Co                  | odificar/D <u>e</u> codific | F1          | F2      | F3<br>Preco | H)<br>F4<br>Emissão TKT | F5        | F6                                       |             | F8<br>Filos | Sabre             |
| 15                             | END OF D                    | DISPLAY FOR | REQUEST | ED DATA     |                         | 1110 0003 |                                          |             | Resu        | Imo Viagem        |
| Acessar Fila<br>Shift + F1     | IGD                         |             |         |             |                         |           |                                          |             |             |                   |
| Exibir Opções<br>Shift + F2    |                             |             |         |             |                         |           |                                          |             |             |                   |
| Shift +F3                      |                             |             |         |             |                         |           |                                          |             |             |                   |
| Shift + F4                     |                             |             |         |             |                         |           |                                          |             |             |                   |
| Shift + F5<br>Sair Fila        |                             |             |         |             |                         |           |                                          |             |             |                   |
| Shift + F6<br>Avançar/Retornar |                             |             |         |             |                         |           |                                          |             |             |                   |
| Shift+F7                       |                             |             |         |             |                         |           |                                          |             |             |                   |
| Processar Fila                 |                             |             |         |             |                         |           |                                          |             |             |                   |
| 31111 + 19                     |                             |             |         |             |                         |           |                                          |             |             |                   |
|                                |                             |             |         |             |                         |           |                                          |             |             |                   |
| Remarks<br>Shift + F12         |                             |             |         |             |                         |           |                                          |             |             |                   |
| • RESP OK                      | TKT: BOB43A                 | ATB:B0B43A  |         |             |                         |           |                                          |             |             | 03-jun-22 9:20 PM |
|                                |                             |             |         |             | Boo                     |           | 0 5000 P 0 0 0 0 0 0 0 0 0 0 0 0 0 0 0 0 | 00000000000 |             |                   |
|                                |                             |             |         |             |                         |           |                                          |             |             |                   |

## **REMOVER PNR DA FILA**

Enquanto um PNR estiver ativo, ao mesmo tempo que trabalha em uma fila, é possível remover um PNR da fila.

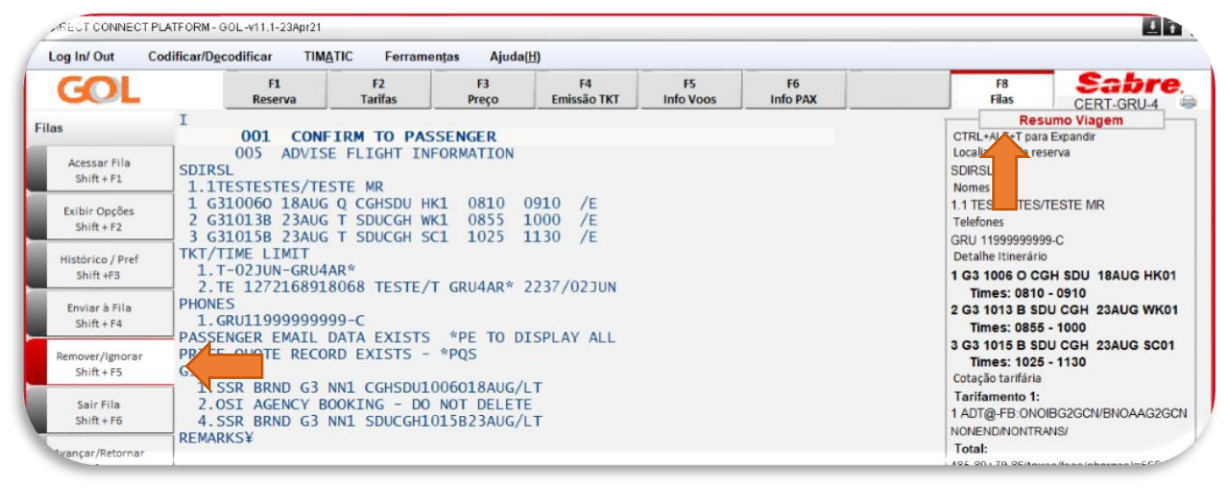

Para remover um PNR da fila, selecione "Remover/Ignorar" ou <Shift+F5>, será exibida a janela "Ação de Fila", selecione a opção "Remover Item". Na caixa de seleção marque "Fila atual" (para remover o PNR da fila em que você está trabalhando no momento), e selecione OK. Se houver mais PNRs na fila, o próximo item será exibido, caso não exista o sistema mostrará a seguinte mensagem: "END OF DISPLAY FOR REQUESTED DATA".

| og In/ Out Codificar/D                                                                                                    | ecodificar TIMATIC Fe                                                                                                    | rramentas Ajuda                                                                                                    | (H)                                         |                 |                |                                                                                                    |                                                                                                    |
|----------------------------------------------------------------------------------------------------|----------------------------------------------------------------------------------------------------|----------------------------------------------------------------------------------------------------|---------------------------------------------|-----------------|----------------|----------------------------------------------------------------------------------------------------|----------------------------------------------------------------------------------------------------|
| GOL                                                                                                    | F1 F2<br>Reserva Tarifas                                                                                                    | F3<br>Preço                                                                                                    | F4<br>Emissão TKT                           | F5<br>Info Voos | F6<br>Info PAX | F8<br>Filas                                                                                                    | CERT-GRU-4                                                                                                    |
| , I                                                                                                    |                                                                                                    |                                                                                                    |                                             |                 |                | Res                                                                                                    | umo Viagem                                                                                                    |
| Acessar Fila<br>Shift + F1<br>Exibir Opções<br>Shift + F2<br>Histórico / Pref<br>Shift + F3<br>Enviar à Fila<br>Shift + F4<br>Acessar Fila<br>Shift + F4<br>Acessar Fila<br>Shift + F5<br>1<br>Comparison<br>Comparison<br>Comparison<br>Shift + F5<br>Shift + F3<br>Shift + F3<br>Shift + F | 001 CONFIRM TO<br>005 ADVISE FLIGH<br>SL<br>LTESTESTES/TESTE MR<br>3310060 18AUG Q CGHSI<br>3310138 23AUG T SDUCC<br>TIME LIMIT<br>T-02JUN-GRU4AR*<br>TE 1272168918068 TES<br>ENGER EMAIL DATA E<br>QUOTE RECORD EXI<br>OUTE RECORD EXI | PASSENGER<br>INFORMATION<br>UHKI 0810<br>HWKI 0855<br>HSCI 1025<br>STE/T GRU4AR*<br>Ação de Fila<br>Ação de Fila                                         | 0910 /E<br>1000 /E<br>1130 /E<br>2237/02JUN |                 |                | CTRL+ALT+ pan<br>Localizador da re<br>SDIRSL<br>Nomes<br>1.1 TESTESTESJ<br>Telefones<br>GRU 119999999<br>Detalhe litherari<br>1 G3 1006 O Ct<br>Times: 0806 O Ct<br>2 G3 1013 B St<br>Times: 025<br>3 G3 1015 B St<br>Times: 1025<br>Cotação tarifana | a Expandir<br>SERVA<br>17ESTE MR<br>19-C<br>30<br>54 SDU 18AUG HK01<br>- 0910<br>DU CGH 23AUG WK01<br>- 1130                  |
| Sair Fila<br>Shift + F6<br>Wançar/Retornar<br>Shift+F7                                                                                                    | SSR BRND G3 NNI SD<br>SSR BRND G3 NNI SD<br>RKS¥                                                                                                    | <ul> <li>         ■ Bemover item d      </li> <li>         ▼ Fila Atual      </li> <li>         Primeira      </li> <li>         Segunda     </li> </ul> | Fila:                                       |                 |                | Tarifamento 1:<br>1 ADT@-FE-ONC<br>NONENDINONTR<br>Total:<br>485.80+79.86(tax<br>Detailnes da emis<br>1 T-021UN-GRUL<br>2 TE 1272168918<br>TESTESTESTESTEST                                                                                           | DIBG2GCN/BNOAAG2GCl<br>ANS/<br>tes/fees/charges)=565.66<br>380 de bilhete<br>AR*<br>1068<br>TE MR -TESTE/T GRU4AR*            |
| Processar Fila<br>Shift + F9<br>Remarks<br>Shift + E12                                                                                                    |                                                                                                    |                                                                                                    | Fila:                                       | Cancelar        |                | Solicitações de se<br>1 SSR BINID G3 1<br>2 OSI AGENCY BC<br>3 SSR TINIE G3 H<br>4 SSR BRIND G3 N<br>5 SSR TINIE G3 H                                                                                                    | niço<br>INI CGHSDU 1006018AU.<br>INI CGHSDU 1006018AU.<br>KI CGHSDU 1006018AUG<br>INI SDUCGH1015B23AUG<br>KI SDUCGH1015B23AU. |

## **IGNORAR PNR DA FILA**

Através do comando ignorar, é possível manter o PNR na fila, ele é ignorado e enviado para o final da fila. o próximo sistema exibe PNR 0 a ser tratado. exista. o sistema Caso não mostrará sequinte a mensagem: "END OF DISPLAY FOR REQUESTED DATA".

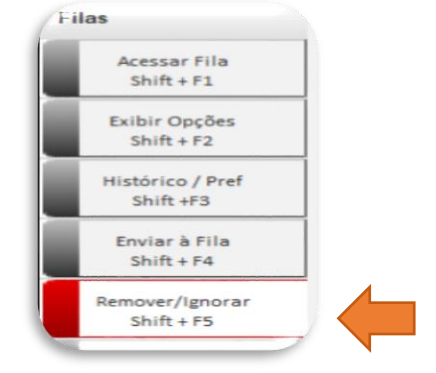

Para ignorar um PNR, clique em "Remover/Ignorar ou <Shift+F5>" e selecione a opção "Ignorar Item da Fila", desta forma, o PNR não estará mais na área de trabalho porém o item permanecerá na fila. Se houver mais PNRs na fila, o próximo será exibido, caso não exista, o sistema mostrará a seguinte mensagem: "END OF DISPLAY FOR REQUEST DATA". Para confirmar selecione OK.

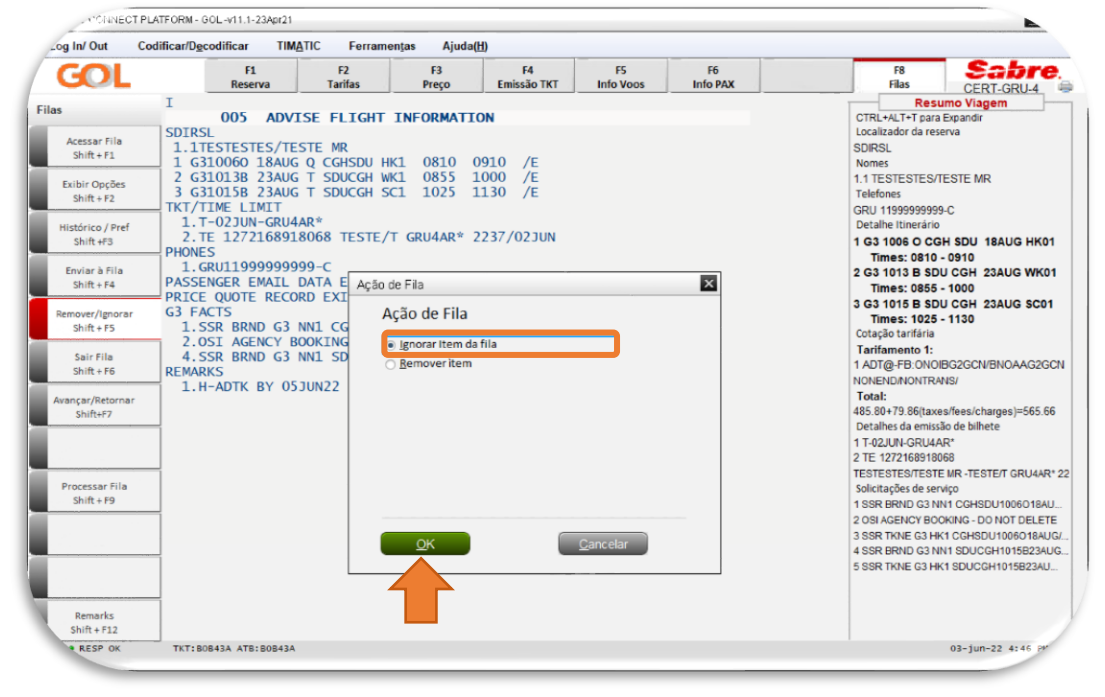

### **SAIR DA FILA**

Existem várias maneiras de sair de uma fila.

Ignorar Reserva (PNR)

Ao ignorar uma reserva, o PNR será finalizado sem salvar nenhuma alteração, sendo assim, mesmo saindo do acesso da fila, o PNR permanece na fila.

Fim Reserva (PNR)

Ao encerrar uma transação e sair da fila, o PNR é removido da fila.

Ignorar e Reexibir a Reserva (PNR) fora da Fila Nesta opção, é possível sair de uma fila e ignorar o PNR na área de trabalho. Não sendo necessário salvar nenhuma alteração o PNR é exibido novamente na área de trabalho.

Fim e Mostrar novamente a Reserva (PNR) fora da Fila Com esta opção, ao sair de uma fila e finalizar o PNR na área de trabalho, todas as alterações são salvas e o PNR é exibido novamente na área de trabalho.

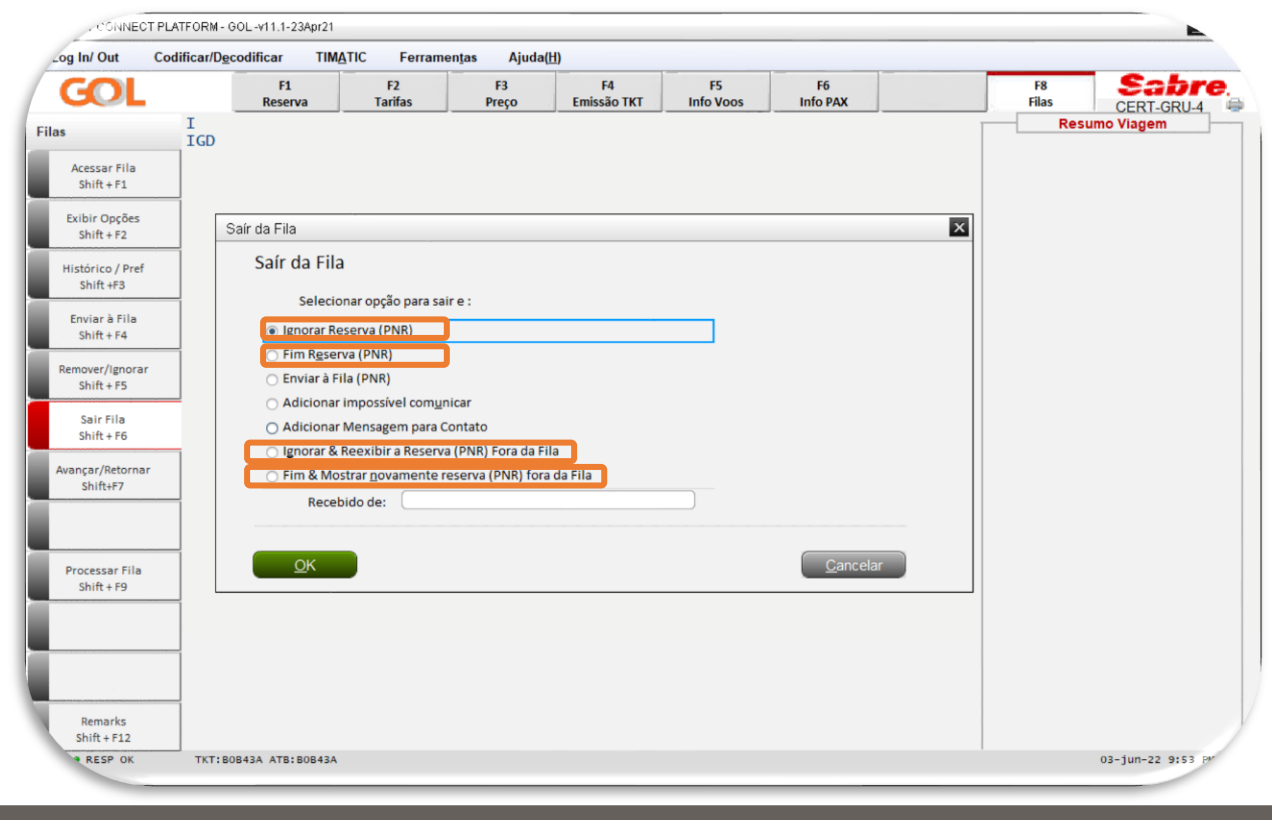

# SAIR DA FILA

Para sair de uma fila, selecione sair Fila ou <Shift+F6>a janela de Sair da Fila será exibida:

Selecione uma das opções selecionas abaixo, insira seu nome no campo Recebido de (se aplicável) e selecione OK.

| _og In/ Out Co                | dificar/Decodificar TIM                                                | ATIC Ferram                              | en <u>t</u> as Ajuda( <u>I</u> | 1)                |                 |                  |   |             |            |
|-------------------------------|------------------------------------------------------------------------|------------------------------------------|--------------------------------|-------------------|-----------------|------------------|---|-------------|------------|
| GOL                           | F1<br>Reserva                                                          | F2<br>Tarifas                            | F3<br>Preço                    | F4<br>Emissão TKT | F5<br>Info Voos | F6<br>Info PAX   |   | F8<br>Filas | CERT-GRU-4 |
| as                            | 1 001 CON                                                              | FIRM TO PAS                              | SSENGER                        |                   |                 |                  |   | Res         | umo Viagem |
| Acessar Fila<br>Shift + F1    | Saír da Fila                                                           |                                          |                                |                   |                 |                  | × |             |            |
| Exibir Opções<br>Shift + F2   | Sair da Fila<br>Selecionar                                             | opção para sair e :                      |                                |                   |                 |                  |   |             |            |
| Histórico / Pref<br>Shift +F3 | <ul> <li>Ignorar Reserva</li> <li>Fim Reserva (Fim Reserva)</li> </ul> | va (PNR)<br>PNR)                         |                                |                   |                 |                  |   |             |            |
| Enviar à Fila<br>Shift + F4   | <ul> <li>Enviar à Fila (F</li> <li>Adicionar imp</li> </ul>            | PNR)<br>ossível com <u>u</u> nicar       |                                |                   |                 |                  |   |             |            |
| Remover prar<br>Shi           | <ul> <li>Adicionar Mer</li> <li>Ignorar &amp; Reex</li> </ul>          | nsagem para Conta<br>xibir a Reserva (PN | to<br>IR) Fora da Fila         |                   |                 |                  |   |             |            |
| Sair Fila<br>Shift + F6       | Fim & Mostrar<br>Recebido                                              | novamente reser                          | va (PNR) fora da Fi            | 12                |                 |                  |   |             |            |
| Avançar/Retornar<br>Shift+F7  | <u>о</u> к                                                             |                                          |                                |                   |                 | <u>C</u> ancelar |   |             |            |
|                               |                                                                        |                                          |                                |                   |                 |                  |   |             |            |
| Shift + F9                    |                                                                        |                                          |                                |                   |                 |                  |   |             |            |
|                               |                                                                        |                                          |                                |                   |                 |                  |   |             |            |
| Remarks                       |                                                                        |                                          |                                |                   |                 |                  |   |             |            |
|                               |                                                                        |                                          |                                |                   |                 |                  |   |             |            |

As imagens deste material são meramente ilustrativas, e as tarifas apresentadas são apenas figuradas.

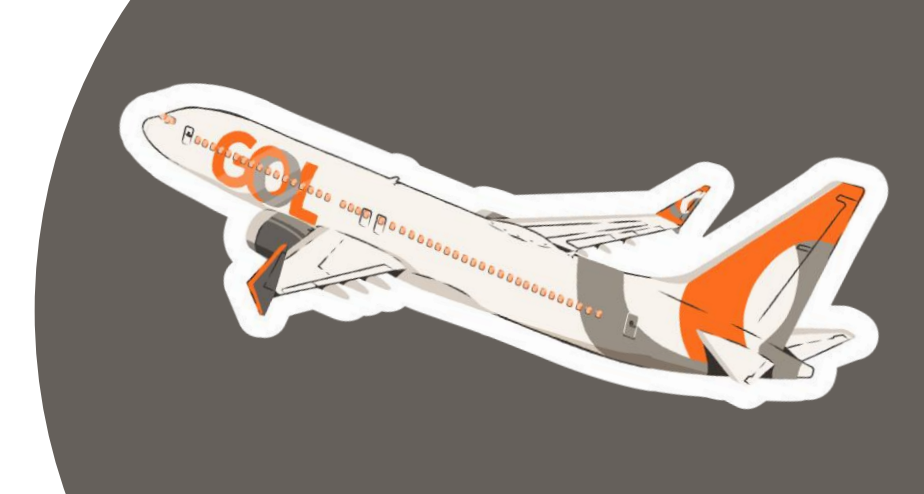

As imagens que compõem este material são meramente ilustrativas, e as tarifas apresentadas são apenas figuradas.

Temos o prazer de ter você como nosso parceiro! Para que sua experiência conosco seja cada vez mais agradável, continuaremos investindo em melhorias para nossas plataformas.

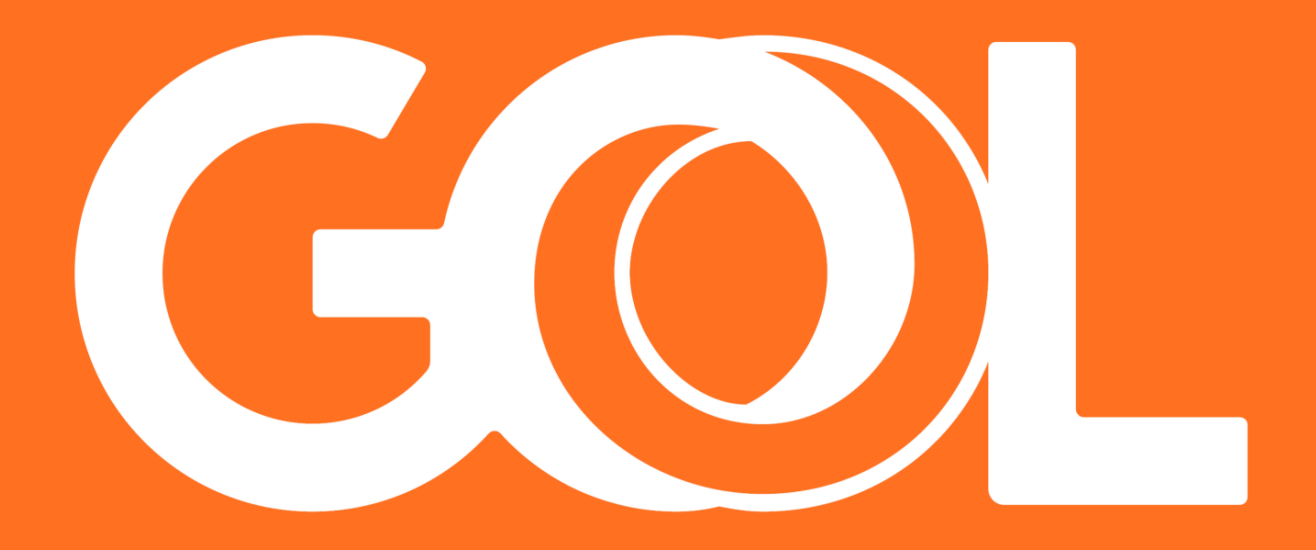